## Plaece.base korte manual voor partners

# Hoe plaatst of wijzigt u informatie over uw onderneming op <u>www.noordwijk.info</u>?

Locatie & Deals

Noordwijk Marketing

2024

#### Inleiding

Deze handleiding is bedoeld voor partners van Noordwijk Marketing met een locatie of vermelding op de website www.noordwijk.info. Met deze manual leert u door middel van tekst, screenshots en een video hoe u uw informatie eenvoudig kunt plaatsen of wijzigen op onze Plaece.base website.

Binnen Plaece.base is er een database, waar allerlei content op staat die kan worden weergegeven op de website www.noordwijk.info. Dit wordt ODP genoemd, Open Data Platform. Op het ODP staat alle content opgeslagen, ook over uw eigen onderneming of organisatie.

Mocht u vragen hebben over de handleiding of heeft u hulp nodig, neem contact op met de <u>helpdesk</u>.

### **STAP 1 INLOGGEN**

Als het goed is heeft u bij het aanmelden als participant login gegevens gekregen, zo niet mail dan naar <u>info@noordwijk.info</u> om deze direct aan te vragen.

Ga naar <u>https://noordwijk.plaece.nl/login</u> en u ziet het onderstaande scherm. Log in met uw gebruikersnaam en wachtwoord.

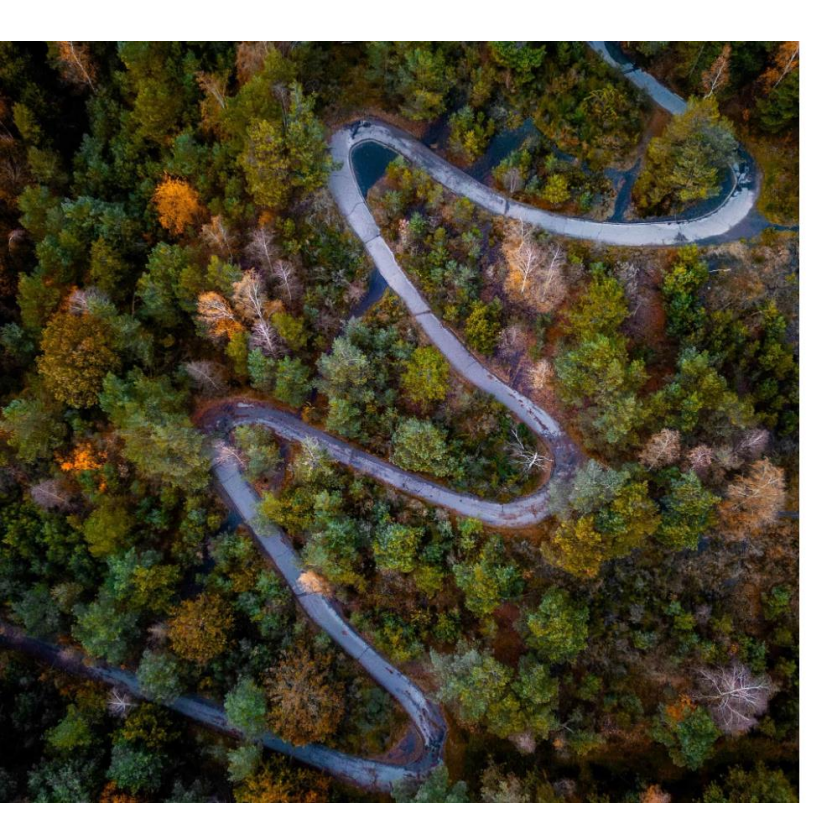

## *place.*base

Destination Intelligence.

| Inloggen         |                      |
|------------------|----------------------|
| Gebruikersnaam * |                      |
| 🛔 Gebruikersnaam |                      |
| Wachtwoord *     |                      |
| A Wachtwoord     |                      |
| Onthoud mij      | Wachtwoord vergeten? |
| In               | loggen               |

#### **STAP 2 LOCATIE AANPASSEN**

Marketing

U bevindt zich nu in Plaece.base en ziet aan de linkerkant de donkergrijze balk. Daar ziet u als participant uw gegevens.

Voor elk bedrijf/organisatie maken wij één of soms meerdere Locaties aan, afhankelijk van het aanbod van het bedrijf/organisatie. Er is ook een 'locatie' voor uw onderneming aangemaakt. Deze kunt u vinden door te klikken op 'Locaties', dat is de pagina die wordt getoond op de website. Daar kunt u dan ook uw informatie betreft uw locatie aanpassen.

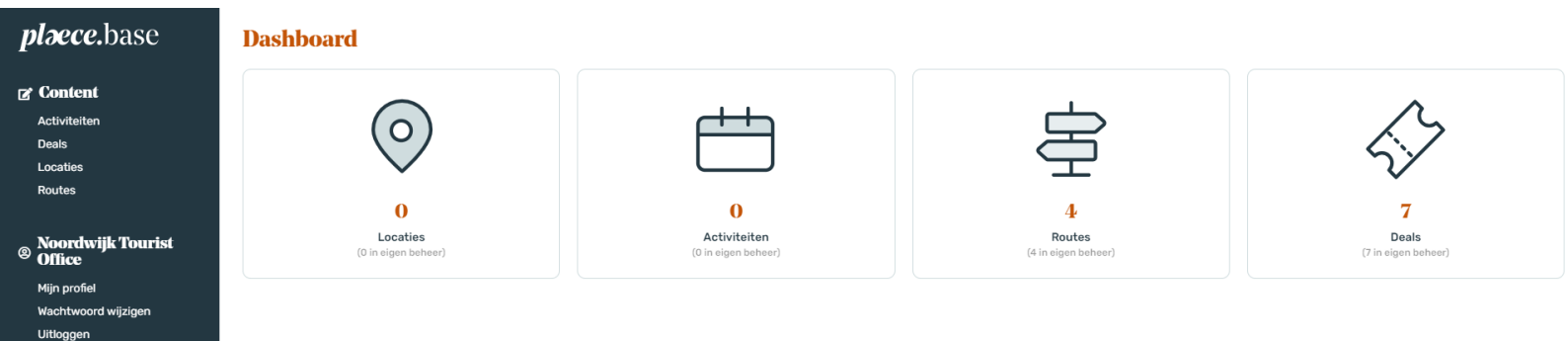

? Heb je een vraag?

Klik in het menu Locatie op de locatie die je wilt wijzigen. Of klik op het potloodje rechts van de locatie die je wilt wijzigen. Hier kunt u alle algemene informatie, contactinformatie, openingstijden, tekst, foto's, prijzen, en kenmerken van de betreffende Locatie invoeren of wijzigen. Aan de linkerkant staat een menu met content, contact, call to action e.d. Vul alle onderdelen van dit menu zo volledig mogelijk in. Voor het invoeren van de kenmerken hebben wij nog twee instructie filmpjes gemaakt, maak de keuze voor uw onderneming: Leisure en/of MICE.

| Bewerk loc     | Opslaan -                                                                                                    | X |
|----------------|----------------------------------------------------------------------------------------------------|---|
| Content        | Content                                                                                                    |   |
| Contact        | Engels Frans Duits                                                                                                    |   |
| Call to action | Naam* URL*                                                                                                    |   |
| Relaties       | VVV Noordwijk                                                                                                    |   |
| Kalender       | Korte omschrijving                                                                                                    |   |
| Mediabestanden |                                                                                                    |   |
| Prijzen        |                                                                                                    |   |
| Kenmerken      | Lange omschrijving                                                                                                    |   |
| SEO            |                                                                                                    |   |
|                | De vrijwilligers helpen je graag met leuke tips, routes, souvenirs en kado-artikelen. Ook voor diverse cadeaubonnen zoals de VVV cadeaubon kun je<br>terecht bij de VVV. |   |
|                | Heb je een vraag?                                                                                                    | , |

Betere uitleg nodig? Klik op dit filmpje om te zien hoe een locatie kan worden ingevuld. Het filmpje is nog in de huisstijl van Citynavigator, de functionaliteiten werken echter hetzelfde als Plaece.base.

### STAP 3 DEAL AANMAKEN/ AANPASSEN

In basis is het aanmaken of bewerken van een deal identiek aan een locatie of evenement. Uitzondering is het menu item, in plaats van 'locaties' klik je in het menu op Deals.

Wil je een nieuwe deal aanmaken klik dan in het menu Deal op de oranje button 'toevoegen' recht bovenin.

#### + Toevoegen

Vervolgens kun je in het nieuwe venster de content invoeren voor deze (nieuwe) deal. Geef de deal een korte pakkende Naam (titel), Korte omschrijving en een Lange omschrijving mee. Voer de naam van de organisatie in (bedrijf). Vul bij applicatie Noordwijk (website) in en Healthy Life (mits het met gezondheid/zorgaanbod betreft). Bij categorie vul je altijd Arrangement in.

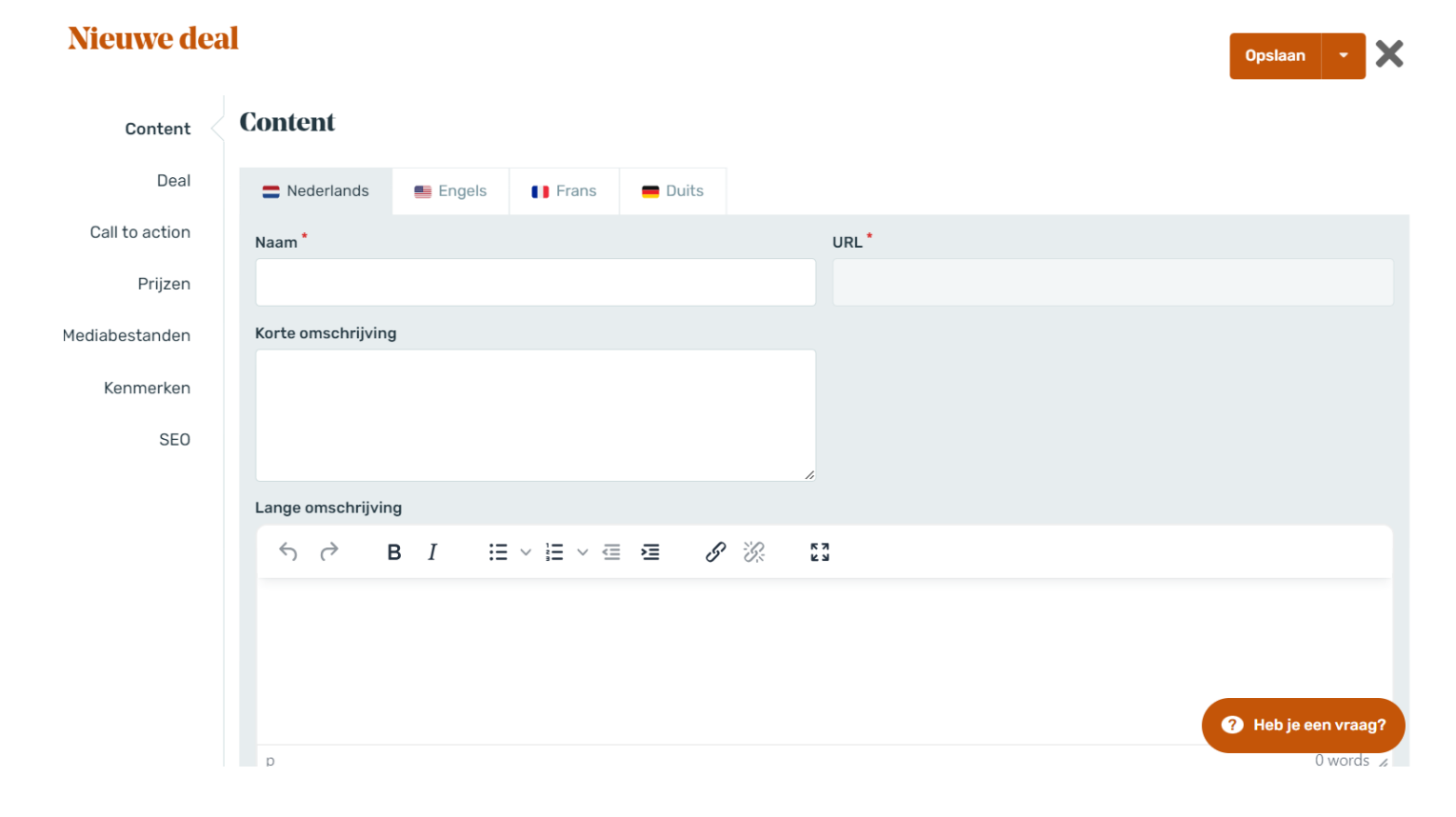

Na het invullen van het contentgedeelte kun je de rest van de tabbladen gaan invoeren.

Bij deal kun je de naam van de locatie/organisatie invoeren en een korte omschrijving van de locatie/organisatie die de deal aanbiedt. De bezoeker kan daarna verder klikken naar meer informatie over deze locatie/organisatie. De rest van de tabbladen moeten ook allemaal worden ingevuld op dezelfde wijze.

Als je alle content hebt ingevoerd klik je op de groene button OPSLAAN. Noordwijk Marketing controleert je deal en publiceert deze op de deals/arrangementen pagina en op passende themapagina's.

Wil je een uitgebreide uitleg? Klik op dit <u>filmpje</u> om te zien hoe een deal kan worden ingevuld. Het filmpje is nog in de huisstijl van Citynavigator, de functionaliteiten werken echter hetzelfde als Plaece.base.

Indien je een deal wilt wijzigen klik je links in het Content menu op het item Deal. Daar vind je altijd een overzicht van alle gepubliceerde en verlopen of ingeplande deals die je ooit hebt aangemaakt. Zoek de juiste deal op en klik hierop, om de bestaande deal te wijzigen. Ga naar het tabblad waar je de gegevens van wilt wijzigen en klik na het wijzigen op de oranje button OPSLAAN. Je deal is aangepast.